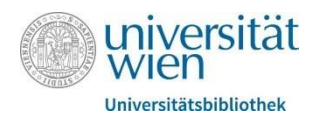

# Literaturrecherche

#### Tutorium der FB Philosophie und Psychologie

Die Universität Wien bietet mehrere Services an, um an Literatur zu kommen – darunter die Bibliothekssuchmaschine u:search oder die Elektronische Zeitschriftenbibliothek für online vorhandene Zeitschriften. Im Folgenden soll ein kurzer Überblick über die Funktionsweise jener sowie Tipps zur Recherche gegeben werden.

#### 1. u:access

Viele wissenschaftliche Publikationen im Internet sind zugangsbeschränkt und kostenpflichtig. Die Universität Wien bietet den Studierenden eine Möglichkeit, diese Zugangsbeschränkung zu umgehen. Mittels eines u:access Buttons kann man sich auf viele Journals und Publikationen einen Zugriff verschaffen. Folgendermaßen lässt sich ein u:access Button anlegen:

| wiversität Universitätsbibliothek Recherche Services Bibliotheker Ober ut                                                                                                    | ha News & Events Universitätsarchiv                                       |                                                                                                    |
|----------------------------------------------------------------------------------------------------|---------------------------------------------------------------------------|----------------------------------------------------------------------------------------------------|
| Sie aind hier: + + staccess                                                                                                    |                                                                           |                                                                                                    |
|                                                                                                    | Recherche<br>Biolothekatratoge                                            | 1. u:access Website aufrufen                                                                                       |
| Aus lachgenhöhlen nuthählen ist der Zugin aus von der Universitessanswunk, von i zunzer weitekonnen er reasourcen tre<br>Booke, E-Journal J, Danmanien (ein J, Stadermein und von der Universitessande ein Universite) Worte beschniet ist<br>usacesse semöglicht nach einem Login mit einem usachzung für Studierende oder Mitanehande in der Zugiff auf diese<br>Resourcen in mehren bau und ullehen der Universitäts<br>Stiffe baachten Sie dass Beinzberichen ohne dereinige ussonauts diese Resourcen nut an für zugänglichen Rechenche<br>Composen in diese Rechtenbehende beinzelstabilischek Wien oder nit eigenen mobiles Endgeräten nit Vertribulung zum<br>WCAV der Universität Wein beinzbeit Könsen. | Erbauruon<br>Zausonilan<br>Neutroefsungen<br>uutsceste<br>Hille/Turontals | J                                                                                                    |
| Anmeldung bei u:access                                                                                                    |                                                                           | 2. Auf der Seite runterscrollen und                                                                                |
| Klicken Sie auf den untenstehenden Link und loggen Sie sich anschließend mit Ihrem utaccount P ein:                                                                                                    |                                                                           | bei "u:access Login" mit den Uni                                                                                   |
|                                                                                                    |                                                                           | Wien Anmeldedaten einloggen                                                                                        |
| U:access-Bookmark<br>Um jederzeit in u:access einloggen zu können, bewegen Sie das Simbol (uacces) in die<br>können dann nach Aufruf der entsprechenden E-Ressource auf das oovenang kircken, un                                                                                                    | avoritenleiste Ihres Browsers. Sie<br>den Login-Prozess zu starten.       | 3. Nachdem man sich erfolgreich<br>mit u:access verbunden hat,<br>weiterscrollen bis man den roten<br>Button sieht |
| $\leftarrow \rightarrow C$ $\bigcirc$ A $\vec{e}^{\pm}$ https://bibliothek.uaccess.univie.ac.at/u-                                                                                                    | access-verbindung.html                                                    |                                                                                                    |
| ♦ Erste Schritte III waccess - Universitäts III moodle.univie ⊕ waccess & Google Drive                                                                                                    | Fachbereichsbibliothe                                                     | 4. Der rote Button kann mit der                                                                                    |
| a universität                                                                                                    | Maus in die Lesezeichenliste                                              |                                                                                                    |
| WIEN                                                                                                    | Recherche S                                                               | gezogen werden                                                                                                    |

Nachdem man den u:access Button erfolgreich in die Lesezeichenliste kopiert hat, hat man nun die Möglichkeit diesen bei zukünftigen Recherchen, bei welchen man auf zugangsbeschränkte Publikationen stößt, zu nutzen. Dabei klickt man auf den Button in der Lesezeichenliste, der URL wird dadurch umgewandelt, sodass man mit u:access verbunden ist (Kontrolle: Im URL

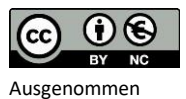

Logos und Bilder

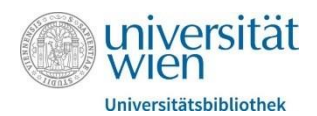

sollte in der Mitte vom Link "uaccess" stehen). Danach hat man bei vielen Anbietern Zugriff auf die Publikationen.

### 2. Bibliothekssuchmaschine u:search

u:search ist die Bibliothekssuchmaschine der Universität Wien. Neben dem online Bestand von Büchern und Artikeln, erfasst u:search auch die in den Bibliotheken vorhandenen Printbestände und ist daher erste Anlaufstelle, wenn man sich ein Buch aus den Bibliotheken vorbestellen will. u:search ist eine Suchmaschine, ähnlich wie Google, und sucht daher in sehr großen, inhomogenen Datenmengen nach Information. Die Suche erfolgt zudem mittels Stichwörtern und nicht mit Schlagworten wie bei Datenbanken. Durch Schlagwörter lässt sich der inhaltliche Rahmen eines Themas festlegen und führt daher zu relevanteren Ergebnissen. Lautet der Suchbegriff zum Beispiel "Risikoverhalten bei suchterkrankten Personen" so lauten die Schlagwörter in diesem Fall "Risikoverhalten" und "Sucht". Bei Schlagwörtern ist es dabei immer wichtig, die jeweiligen Substantiva zu bilden, mittels derer die Suche dann erfolgt. Durch die Suche mit Stichwörtern wird lediglich in der Literaturangabe eines Werkes gesucht, zum Beispiel Wörter die im Titel vorkommen, und kann daher zu irrelevanten Treffern bei der Suche führen. Mit Hilfe der angebotenen Filter- und Eingrenzungsmöglichkeiten auf u:search gibt es jedoch Werkzeuge, mit welchen man die Suche verfeinern kann.

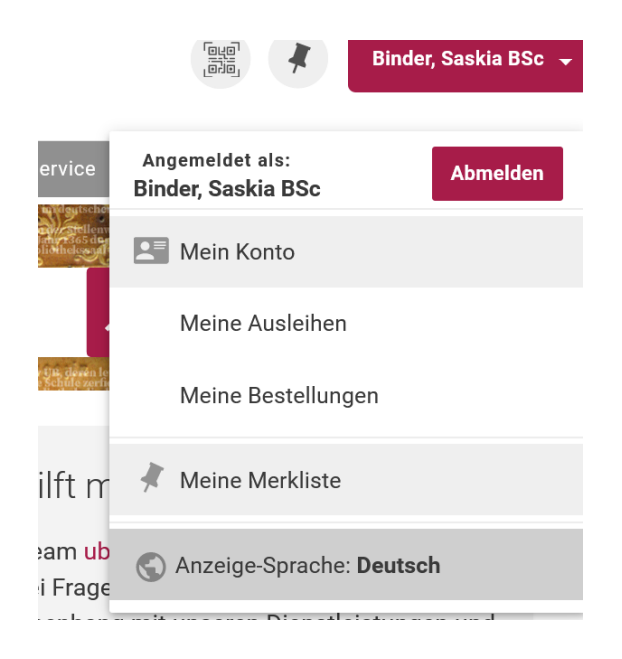

Durch Klick auf den eigenen Namen in der rechten oberen Ecke kann man Ausleihen und Bestellungen aus Bibliotheken verwalten. Hier können Bestellungen auch verlängert und Rückgabedaten eingesehen werden.

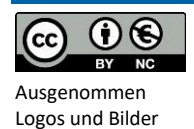

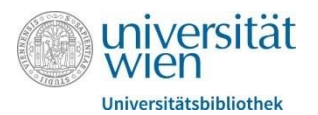

| u:search durchsuchen                                                                                                    | C Erweiterte Suche                                                                                      | Für eine elaboriertere<br>Suche bietet es sich an,<br>die "Erweiterte Suche" zu<br>verwenden.                                                                                                    |  |
|----------------------------------------------------------------------------------------------------|----------------------------------------------------------------------------------------------------|----------------------------------------------------------------------------------------------------|--|
| Suchkriterien A                                                                                                    | Medientyp<br>Alle Medien<br>Sprache<br>Alle Sprachen<br>Jahr von:<br>Jahr stai<br>Jahr bis:<br>Jahr bee | Bei der erweiterten<br>Suche kann man nach<br>unterschiedlichen<br>Kriterien in den Feldern<br>suchen, in diesem<br>Beispiel suchen wir nach<br>einem speziellen<br>Buchtitel und dem<br>dazugehörigen Autor*in<br>(Person/Institution)                                            |  |
| Titel enthältUND Person/Institution enthält        Suchkriterien ∧       Alle Felder       Person/Institution       Titel       Thema       Erscheinungsjahr       Institution       Thema       Erscheinungsjahr       Verwerfen | Man ka<br>andere<br>Beispie<br>eine th<br>durchf<br>genau                                               | Suchen<br>ann jedoch auch nach vielen<br>en Kriterien suchen, zum<br>el kann man durch "Thema"<br>nematische Suche<br>Sühren, wenn man noch kein<br>es Werk im Kopf hat.                                                                                                    |  |
| UND n<br>ODER<br>NICHT                                                                                                    | Durch<br>"UND"<br>sich Su<br>Verbin<br>nach L<br>Angab<br>jenen<br>andere<br>jenen                      | die Boolschen Operatoren<br>', "ODER", "NICHT" lassen<br>uchfelder miteinander in<br>dung setzen. UND sucht<br>iteraturangaben, die beide<br>en enthalten, ODER nach<br>die die eine aber nicht die<br>e enthalten und NICHT nach<br>die den einen Begriff,<br>n nicht den anderen |  |

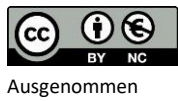

Ausgenommen Logos und Bilder enthalten.

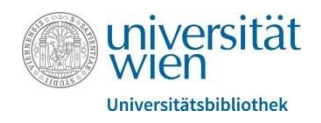

| Medientyp                                                                                         |  |
|---------------------------------------------------------------------------------------------------|--|
| Alle Medien                                                                                       |  |
| Sprache                                                                                           |  |
| Alle Sprachen                                                                                     |  |
| Jahr von:                                                                                         |  |
| Jahr stai                                                                                         |  |
| Jahr bis:                                                                                         |  |
| Jahr bee                                                                                          |  |
|                                                                                                   |  |
|                                                                                                   |  |
| ✓ Suchen                                                                                          |  |
| Bibliothek 🔨                                                                                      |  |
| 🗌 Hauptbibliothek (280) 🛛 📉                                                                       |  |
| FB Philosophie und<br>Psychologie (89)                                                            |  |
| FB Bildungswissenschaft,<br>Sprachwissenschaft und<br>Vergleichende<br>Literaturwissenschaft (59) |  |
| Mehr anzeigen                                                                                     |  |

Zusätzlich kann man auf der rechten Seite noch nach Medientyp (Buch, Artikel etc.) und Jahr filtern.

Nachdem man die Suche gestartet hat, kann man auf der linken Seite noch nach weiteren Aspekten filtern, zum Beispiel nach der gewünschten Fachbereichsbibliothek zur Abholung.

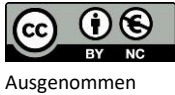

Ausgenommen Logos und Bilder

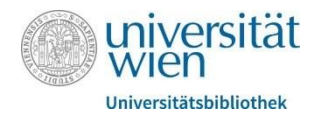

#### Standorte

| Bestellen/Vormerken                                                                                                    |        |
|----------------------------------------------------------------------------------------------------|--------|
| FB Kunstgeschichte > Freihand: Lesesaal ><br>Kunstpsych020<br>(1 Exemplar, 1 Ex. verfügbar, 0 Vormerkungen)                                     | ♥ Info |
| FB Romanistik > Magazin > CSW4-5 30686<br>(1 Exemplar, 1 Ex. verfügbar, 0 Vormerkungen)                                                         | ♥ Info |
| <b>FB Soziologie und Politikwissenschaft &gt;</b><br>Freihand: Raum 1 <b>&gt; 1-11067/4267</b><br>(1 Exemplar, 1 Ex. verfügbar, 0 Vormerkungen) | ♥ Info |
| Hauptbibliothek > Magazin: (ST 1 A) > A-1004872                                                                                                 | ♥ Info |

Wenn man ein passendes Buch gefunden hat und man es sich als physisches Exemplar ausborgen will, klickt man auf den Titel des Buches und verschafft sich bei "Standorte" einen Überblick über die Bibliotheken, die dieses Buch im Bestand haben.

• Hier können Sie entlehnbare Bestände bestellen oder entlehnte Bestände vormerken.

(1 Exemplar, 1 Ex. verfügbar, 0 Vormerkungen)

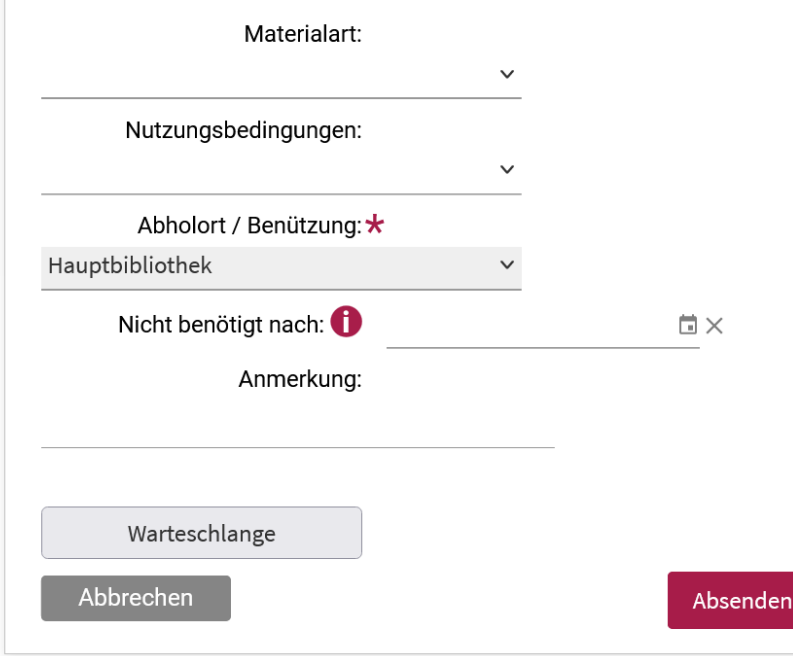

Durch Klick auf "Bestellen/Vormerken öffnet sich ein Bestellungsfenster, hier muss man noch einmal den Abholort bestätigen und kann danach die Bestellung absenden, es folgt eine Bestellbestätigung per E-Mail. Sobald das Buch am jeweiligen Infoschalter zur Abholung bereitliegt, erhält man eine erneute E-Mail.

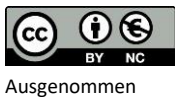

Ausgenommen Logos und Bilder

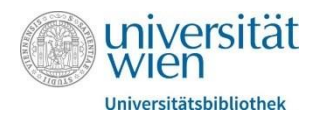

## 3. Elektronische Zeitschriftenbibliothek (EZB)

Die Elektronische Zeitschriftenbibliothek ist ein Service der Universität Wien für alle Zeitschriften, für die die Universität eine Online-Lizenz hat. Die EZB ist eine Volltextdatenbank, man gelangt also zu den vollständigen Texten einer Zeitschrift. Die EZB arbeitet mit einem Ampelsystem, welches Auskunft über die Verfügbarkeit der Zeitschriften gibt. Bei manchen Zeitschriften gibt es somit alle Ausgaben von allen Jahren, bei einigen nur ab/bis zu einem bestimmten Jahr und für andere Zeitschriften gibt es gar keine Lizenz. Die EZB lässt sich über folgenden Link unter dem Punkt "Zeitschriften & E-Journals" aufrufen

| Elektronische<br>Zeitschriftenbibliothek                                                                                                    |                             |                                                                      | Um nach einer        |                       |  |
|----------------------------------------------------------------------------------------------------|-----------------------------|----------------------------------------------------------------------|----------------------|-----------------------|--|
| Elektronische Universitätsbibliothek Wien                                                                                                    |                             |                                                                      | Zeitschrift zu       |                       |  |
| Zeitschnitte                                                                                                    |                             |                                                                      |                      | suchen, gibt man      |  |
|                                                                                                    |                             |                                                                      |                      | den Namen der         |  |
| U:access U:search                                                                                                    |                             |                                                                      |                      | Zeitschrift ein oder  |  |
| Γ                                                                                                    | Zeitschrift   ISSN          | suchen Erweiterte Su                                                 | uche                 | browsed durch die     |  |
|                                                                                                    |                             |                                                                      |                      | Liste nach            |  |
| Zeitschriftenliste nach Fachgebiet                                                                                                    |                             |                                                                      |                      | Fachgebiet und        |  |
|                                                                                                    | Fachgebiet                  |                                                                      |                      | überprüft die         |  |
|                                                                                                    | Agrar- und Forstwissenschaf | t, Gartenbau, Ernährungs- und Haushaltswissen                        | schaf                | Verfügbarkeit         |  |
|                                                                                                    | Allgemeine Naturwissenscha  | ft                                                                   |                      | verragbarkett.        |  |
|                                                                                                    | Allgemeine und fachübergren | tende Zeitschriften<br>e Sprach- und Literaturwissenschaft Indogerma | nistik               | 10174                 |  |
|                                                                                                    | Außereuropäische Sprachen   | und Literaturen                                                      | iniotite.            | 4136                  |  |
| Zeitschriften                                                                                                    | Anglistik. Amerikanistik    |                                                                      |                      | 1576                  |  |
|                                                                                                    | Archaologie                 |                                                                      |                      | 1600                  |  |
| OOO HYBRID Zeitschrift für Päe                                                                                                    | dagogische Psychologie      |                                                                      | Nad                  | ch der Suche wird     |  |
| Online-Verfügbarkeit: Volltextzugriff                                                                                                    |                             |                                                                      | ang                  | angezeigt, ab welchem |  |
| ○●○ Zu den Volltexten: Jg. 13, H. 1 (1999) - 🚺                                                                                                    |                             | Jah                                                                  | ahr die Zeitschrift  |                       |  |
| bereitgestellt von:     Universitätsbibliothek Wien       Die Volltexte sind an der Universität Wien lizenziert und für die angegebenen Jahrgänge zugänglich.   Nutzungsbedingungen |                             | vor                                                                  | orhanden ist und man |                       |  |
| Allgemeine Angaben zur Online-Ausgabe                                                                                                    | der Zeitschrift:            |                                                                      | kar                  | ann sich zu den       |  |
|                                                                                                    |                             |                                                                      | Vol                  | ltexten der           |  |
| Die Volltexte der Zeitschriften s                                                                                                    | sind                        |                                                                      | Zei                  | tschrift weiterleiten |  |
| frei zugänglich.                                                                                                    |                             |                                                                      | lass                 | sen. Hierbei ist es   |  |
| ✓ ○○○ an der Universität Wien<br>lizenziert und für die                                                                                                    |                             | wic                                                                  | wichtig, eine aktive |                       |  |
| angegebenen Jahr<br>zugänglich.                                                                                                    | rgänge                      |                                                                      | <u>п.</u> ч          | ccess Verhindung      |  |
| OOO hei früheren Jahro                                                                                                    | ängen für                   |                                                                      | mit                  | tels Button           |  |
| Angehörige der Universität                                                                                                    |                             | hor                                                                  |                      |                       |  |
| Laufende Jahrgänge sind                                                                                                    |                             | ner                                                                  | erzustellen, um      |                       |  |
| nicht zugänglich.                                                                                                    |                             |                                                                      | ZUĘ                  | grift aut die         |  |
| Inhaltsverzeichniss<br>Abstracts sind mei                                                                                                    | se und<br>stens frei.       |                                                                      | Vol                  | ltexte zu haben.      |  |
| Nutzungsbedingunger                                                                                                    | n                           |                                                                      |                      |                       |  |

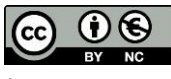

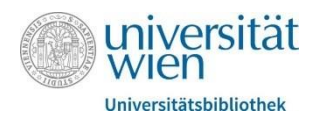

### 4. Verbundsuchmaschine

derzeit mehr als 14,5 Millionen Titel.

Die Verbundsuchmaschine sucht im (Print-)Bestand aller wissenschaftlichen österreichischen Bibliotheken. Sollte man also im Bestand der Universität Wien nicht fündig werden, kann man hier recherchieren, ob österreichweit eine Bibliothek den gewünschten Bestand hat. Die Benutzeroberfläche ist ähnlich wie bei u:search und daher auch in der Bedienung vergleichbar.

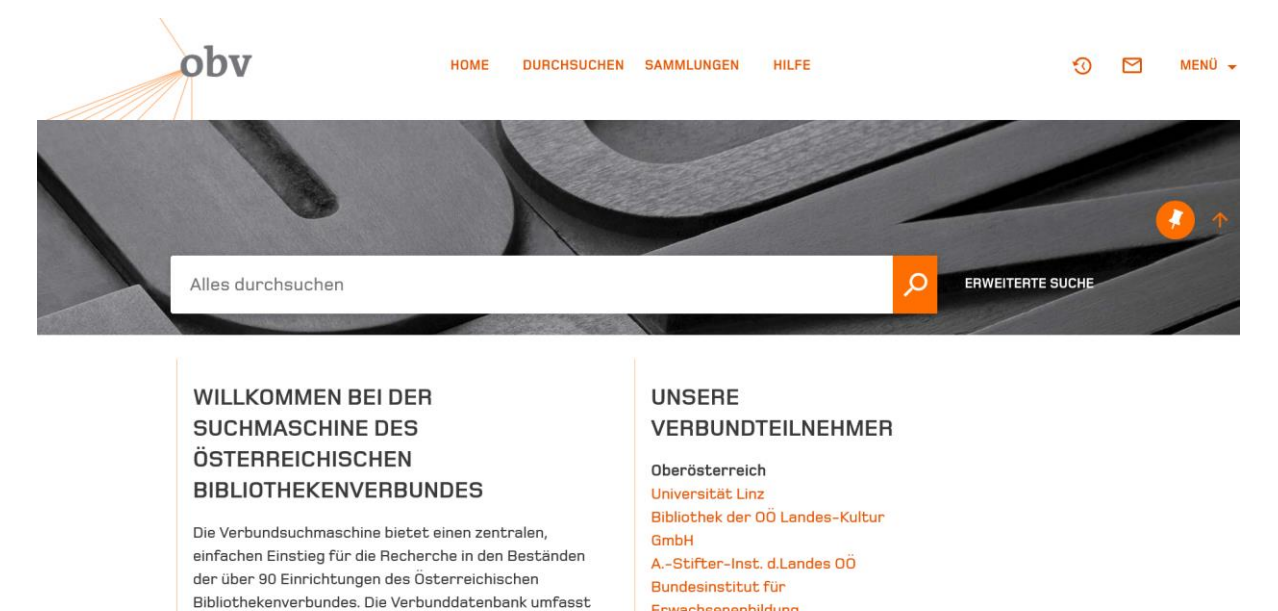

Bei weiteren Fragen zur Literaturrecherche stehen wir gerne zur Verfügung!

Erwachsenenbildung

Bibliotheken der Oö. ndeskulture

ichtunger

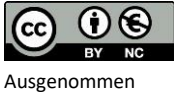

Logos und Bilder